## Membuat Web Photo Album

(Dengan Firework MX 2004 dan Adobe Photoshop CS)

## Dengan Macromedia Firework MX 20004

| Catatan :                                                     |  |
|---------------------------------------------------------------|--|
| Buat sebuah folder berisi kumpulan images / foto.             |  |
| Software Firework MX 2004 harus dalam keadaan aktif (dibuka). |  |
|                                                               |  |

Di Dreamweaver MX 2004, pilih menu : Command | Create Web Photo Album

Muncul jendela dialog :

- Photo album title : ketik judul yang diinginkan. Judul akan muncul di bagian atas album foto.
- Subheading info dan Other info : menambahkan dua baris keterangan ditempatkan di bawah judul
- Source images folders | Browse : menunjuk ke sumber folder, dimana di folder tersebut berisi kumpulan gambar. Lihat gambar di bawah :

| Choose a folder 🔹 💽 🔀             |                                                                     |  |  |  |  |  |
|-----------------------------------|---------------------------------------------------------------------|--|--|--|--|--|
| Select:                           | 😬 My Pictures 💽 🕐 📴 🕶                                               |  |  |  |  |  |
| My Recent<br>Documents<br>Desktop | Im album foto<br>friend<br>in new<br>in new 3<br>in Sample Pictures |  |  |  |  |  |

- Destination folder : pilih folder tujuan untuk menyimpan hasil, untuk memudahkan menampilkan web photo album pilih folder situs yang sedang aktif.
- Thumbnail size : memilih ukuran thumbnail, pilihan yang ada : 36x36, 72x72, 100x100, 144x144, 200x200.

Thumbnail adalah image berukuran kecil yang jika di-klik akan menampilkan image berukuran lebih besar. Tujuan thumbnail untuk memudahkan memilih image yang ingin ditampilkan.

- Show Filenames : untuk menampilkan nama file di bawah thumbnail.
- Solumns : untuk menentukan jumlah kolom yang diinginkan.
- Thumbnail format : untuk memilih format thumbnail, pilihan :
  - o GIF WebSnap 128 : menampilkan hanya 128 warna
  - o GIF WebSnap 256 : menampilkan 256 warna
  - JPEG-Better Quality : memprioritaskan kualitas gambar
  - o JPEG-Smaller File : memprioritaskan ukuran file yg kecil
- Photo format : memilih format file, format file dapat saja berbeda dari format thumbnail.
- Scale : pilih skala persentasi untuk gambar (image). Memilih Scale
  100% berarti membuat image berukuran sama seperti image aslinya.
- Create Navigation Page for Each Photo : membuat halaman Web tersendiri untuk setiap image, dengan mengandung link navigasi Back, Home, Next.
- Klik OK. Fireworks MX 2004 akan memproses selama beberapa saat kemudian jika telah selesai, akan kembali ke Dreamweaver.

## Dengan Adobe Photoshop CS

Di Adobe Photoshop CS, pilih menu : File | Automate | Web Photo Gallery

| Web Photo Gallery                                                                   |                                                                                                    |
|-------------------------------------------------------------------------------------|----------------------------------------------------------------------------------------------------|
| Site                                                                                |                                                                                                    |
| Styles: Table 1                                                                     |                                                                                                    |
| E-mail:                                                                             | Cancel                                                                                                    |
| Source Images                                                                       |                                                                                                    |
| Use: Folder                                                                         |                                                                                                    |
| Browse D:\Documents and Setting\My Pictures\album foto\                             | and the second second sec |
| ✓ Include All Subfolders                                                            |                                                                                                    |
| Destination D(Documents and Settinocuments)PSI//PSi//PSi//PSi//PSi//PSi//PSi//PSi// |                                                                                                    |
|                                                                                     |                                                                                                    |
| Options: Large Images                                                               |                                                                                                    |
| Add Numeric Links                                                                   |                                                                                                    |
| Resize Images: Medium S50 pixels                                                    | *                                                                                                    |
| Constrain: Both                                                                     |                                                                                                    |
| JPEG Quality: Medium 🔽 5                                                            |                                                                                                    |
| small large                                                                         |                                                                                                    |
|                                                                                     |                                                                                                    |
| Border Size: 0 pixels                                                               |                                                                                                    |
| Titles Use: 🔽 Filename 🗌 Title                                                      |                                                                                                    |
| Description  Copyright                                                              |                                                                                                    |
| Eoot: Arial                                                                         |                                                                                                    |
|                                                                                     |                                                                                                    |
|                                                                                     |                                                                                                    |
|                                                                                     |                                                                                                    |

- Styles : pilih beberapa jenis tampilan foto gallery yang diinginkan
- E-Mail : apabila foto gallery akan dikirim ke email seseorang.
- Source Image | Use | Browse : menentukan folder yang berisi kumpulan gambar
- Destination : menentukan penyimpanan hasil pembuatan foto gallery.
- Dan seterusnya.
- Setelah selesai, buka Dreamweaver, kemudian buka situs / folder situs dimana terdapat web photo gallery yang baru saja dibuat.
- Setelah itu tampilkan dengan browser. Lihat gambar di bawah :

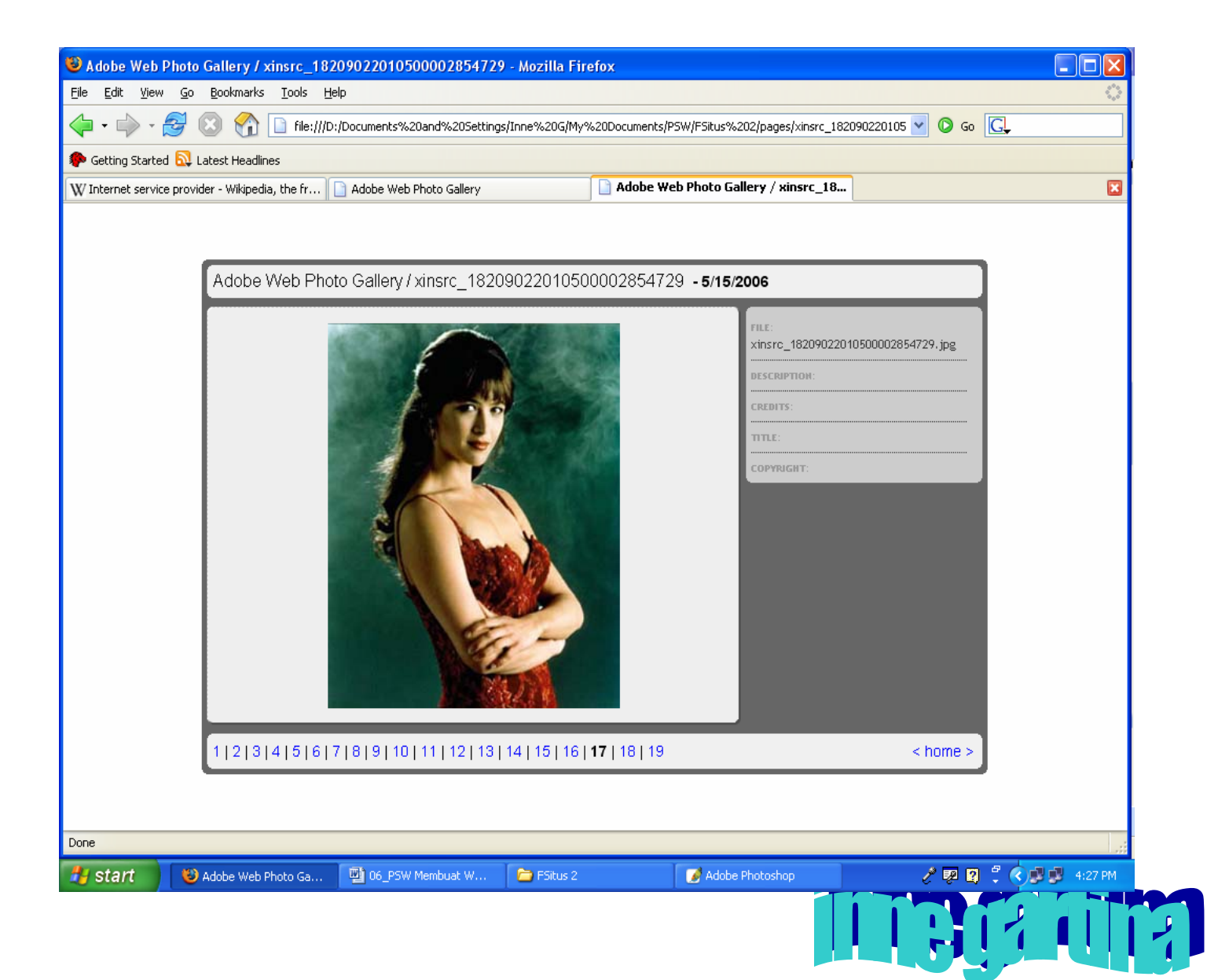